Adding COVID-19 to the Dragon Medical vocabulary using Nuance Management Center

## Adding COVID-19 to the Dragon Medical vocabulary using Nuance Management Center

The following steps will add "COVID" and/or "COVID-19" to multiple Dragon Medical One and/or Dragon Medical Network Edition users via Nuance Management Center (NMC). If you do not have access to NMC or would like to add "COVID-19" an individual profile vocabulary, please refer to the instructions below.

- Instructions for adding COVID-19 to an individual profile vocabulary in Dragon Medical One

- Instructions for adding COVID-19 to an individual profile vocabulary in Dragon Medical Network Edition

## Instructions

1. In the Nuance Management Center, under **Speech recognition**, click **Manage**.

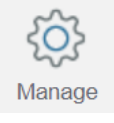

2. Under the Manage Words menu, select the group to receive the new vocabulary word.

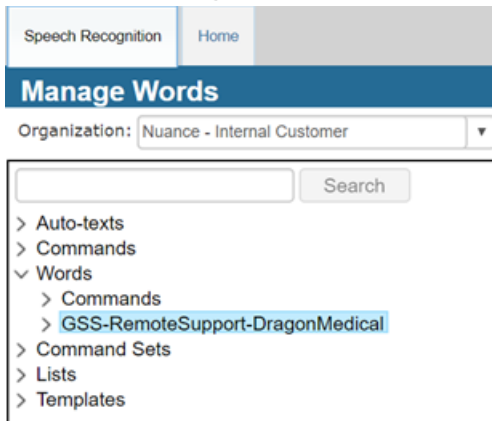

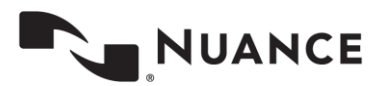

| Ado<br>Meo<br>Mar | ling COVI<br>lical voca<br>nagement | ID-19 to<br>Ibulary<br>Center | o the Dra<br>using N | igon<br>luance |             |                             |             |        |     |      |       | March 202 | D |
|-------------------|-------------------------------------|-------------------------------|----------------------|----------------|-------------|-----------------------------|-------------|--------|-----|------|-------|-----------|---|
| 3.                | Click Ad                            | ld.                           |                      |                |             |                             |             |        |     |      |       |           |   |
|                   | Konage                              | (+)<br>Add                    | Details              | O<br>Update    | X<br>Delete | <b>\$}-→</b><br>Consolidate | →<br>Import | Export | Cut | Сору | Paste |           |   |
|                   |                                     |                               |                      |                |             | Words                       |             |        |     |      |       |           |   |

4. Enter "COVID" or "COVID-19" in the **Written Form** field. Enter "coevid" or "coevid nineteen" in the the **Spoken Form** field and click **Save**.

| New Word | Speech Reco           | Home     |          |          |     |       |  |  |
|----------|-----------------------|----------|----------|----------|-----|-------|--|--|
| Word     |                       |          |          |          |     |       |  |  |
|          | Written Form COVID-19 |          |          |          |     |       |  |  |
|          | Spoken Form           | coevid r | nineteen |          |     |       |  |  |
|          | Language              | English  | •        |          |     |       |  |  |
|          |                       | Save     | 8        | Save & N | lew | Close |  |  |

Important: If your organization has users using Dragon Medical in multiple languages you will need to follow these steps to add words to each specific language.

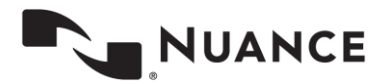